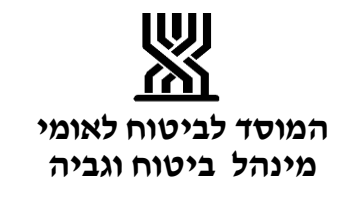

חוזר גל"ש מס' : 1411

תאריך: יג כסלו תשע"ו

25/11/2015

# נושא: הפחתת קנסות והפרשי הצמדה

שם החוזר: ביצוע הפחתה אוטומטית בעת עריכת הסכם תשלומים

מטרת החוזר: הצגת מסלול של הפחתות אוטומטיות בעת ביצוע הסכמי תשלומים

### פתח <del>ד</del>בר:

במערכת הדלפק הקדמי קיים מסלול של הפחתת קנסות והפרשי הצמדה אוטומטית בעת ביצוע התשלום. מהניסיון שנצבר עד כה הוחלט ליישם אופציה זו גם במערכת גל"ש וזאת בנוסף לאופציה הקיימת כיום של הזנת הפחתות במסכי ההפחתות (251,256,257).

תהליך זה יקל על הפקידים בעת ביצוע הסכמים ומייתר את הצורך בביצוע סימולציה והזנת הפחתות במסכים השונים ויקיף את מרבית ההפחתות המוזנות למבוטחים.

### הכללים על פיהם תפעל המערכת החדשה:

- 1. ההפחתות יחושבו ממועד איפוס היתרה או מתאריך ההפחתה האחרון.
  - 2. ההפחתות יבוצעו על קנסות והצמדה בסדר זקיפה ובקו ישר.
    - 3. ההפחתות יבוצעו בהתאם למעמד המבוטח:
- א) **עצמאי ובעל הכנסות שאינן מעבודה** יבוטלו הקנסות בלבד.

ב) **לא עובד ללא הכנסות (משפחה ב') ומי שאינו חייב בתשלום שוטף (משפחה ג')** – יבוטלו קנסות והפרשי הצמדה.

אם חיוב הרטרו מתייחס לתקופה בה המבוטח סווג כעובד עצמאי לא תבוטל ההצמדה בקו ישר. 4. חיובים עתידיים (הפרשי שומה או חיובי רטרו') יצורפו ליתרה הכוללת לתשלום עם אפשרות

- ר. יהובים עונדיים (חפרשי שומה או הרובידטרר) יצורפה החופה דו הפקרום עם אפשרות בחירה בין היתרה הנוכחית (ללא חיוב עתידי) לבין היתרה הכוללת (כולל חיוב עתידי).
- 5. קיזוז עתידי הקיים במערכת או יתרת זכות הקיימת בחשבון יופחתו מהיתרה הנוכחית לתשלום.
  - 6. הכללים יחולו בעת הזנת כל סוגי ההסכמים למעט הסכם יזום.
  - 7. מסכי הזנות (256, 251) והמסכים הכספיים (511, 536, 531) יעודכנו בנתוני ההפחתות.
- 8. במידה וסכום ההפחתה גבוה מ-10% מהשכר הממוצע תופיע הערה לפקיד לבדוק אם קיים צורך. לבקש מכתב מנומק מהמבוטח.
- 9. לא תבוצע הפחתה אוטומטית אם סכום ההפחתה גבוה מ-5 פעמים השכר הממוצע. במקרים אלו יש לבצע הפחתה ידנית.
  - .10 ההפחתות לא יתבצעו באופן אוטומטי במקרים בהם בוצעה הפחתה ובוטלה.

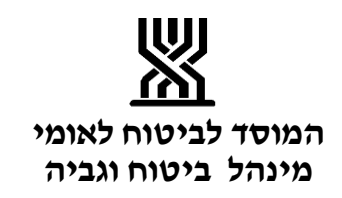

#### הוראות לביצוע:

- לאחר בחירת הסכם התשלומים הרצוי ייפתח חלון "הצעת הפחתה" ויכלול את הנתונים הבאים:
   א) בשורה הראשונה יופיעו יתרת חוב נוכחית, סכום ההפחתה ויתרה לתשלום לאחר ההפחתה.
  - ב) במידה וקיים חיוב עתידי הוא יפורט בשורה השנייה כאמור בסעיף א' סכום החיוב, סכום ההפחתה ויתרה לתשלום לאחר ההפחתה.
  - ג) בשורה השלישית יופיעו סה"כ יתרת החוב, סה"כ הפחתות וסה"כ יתרה לתשלום לאחר ההפחתות.
  - ד) בתחתית החלון יופיע שדה "הקש סכום לתשלום" בו תירשם סה"כ יתרה לתשלום לאחר ההפחתות (יתרה נוכחית + יתרה עתידית) כברירת מחדל עם אפשרות לשינוי הסכום לתשלום.

# ראה דוגמא של הצעת הפחתה בנספח לחוזר.

- 2. לצורך עריכת הסכם על היתרה הכוללת (חוב נוכחי + חיוב עתידי) יש להקיש "אנטר" כדי לעבור לביצוע ההסכם.
- 3. לצורך עריכת הסכם על היתרה הנוכחית (ללא חיוב עתידי) יש לשנות את הסכום בשדה "הקש סכום לתשלום" בהתאם לסכום המוצע בשורה הראשונה ולאחר מכן להקיש "אנטר" כדי לעבור לביצוע ההסכם.
  - 4. לצורך עריכת הסכם על סכום אחר יש להקיש את הסכום הרצוי בשדה "הקש סכום לתשלום" ולהקיש "אנטר" כדי לעבור לביצוע ההסכם.

. <u>לתשומת לבך</u>: אם יוזן סכום נמוך מהיתרה הנוכחית לתשלום לא תתבצע הפחתה אוטומטית. 5. לצורך עריכת הסכם תשלומים ללא הפחתה יש להקיש PF3

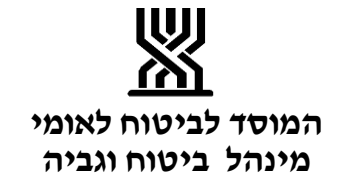

| רצ"ב דוגמת הצעת הפחתה (הכוללת חיוב עתידי):                                                 |                                                                 |                                        |                                                                                         |                                            |             |
|--------------------------------------------------------------------------------------------|-----------------------------------------------------------------|----------------------------------------|-----------------------------------------------------------------------------------------|--------------------------------------------|-------------|
|                                                                                            |                                                                 |                                        |                                                                                         |                                            |             |
| W Session A - (24 x 80)                                                                    | Read file (read on the station                                  | 0                                      |                                                                                         |                                            |             |
| File Edit View Communicat                                                                  | on Actions Window Heb                                           | ⊐n = n                                 | 000 50                                                                                  | 000 000                                    |             |
|                                                                                            | מחשבון צבעים הגדרות חיבור ניתוק                                 |                                        |                                                                                         | 000 000<br>100 273 100 100                 |             |
| HOSE THE PRIME                                                                             | Port 23                                                         | LU Name: 10/31/015 Deco                | mect                                                                                    |                                            |             |
|                                                                                            |                                                                 |                                        |                                                                                         |                                            |             |
| 10/11                                                                                      | פיתוח 12:19 /2015<br>מסד הבא                                    | הסכמי תשלומים                          | בצלאל 252                                                                               | גל"ש תל אביב/16<br>זהות: ת                 |             |
| פקיד                                                                                       | קיווז                                                           |                                        |                                                                                         | טעון ברור                                  |             |
| סוג הסדר תשלומים 1267<br>**** הצעת הפחתה ****                                              |                                                                 |                                        |                                                                                         |                                            |             |
|                                                                                            | יתרה                                                            | חרנח                                   | 0110                                                                                    | יתכה                                       |             |
|                                                                                            | לתשלום: 11,989                                                  | הפחתה: 737                             | 12,726                                                                                  | נוכחית:                                    |             |
|                                                                                            |                                                                 |                                        |                                                                                         |                                            |             |
|                                                                                            | יתרה<br>לחשלות: 485 10,485                                      | 0010<br>60006 - 434                    | 10,919                                                                                  | חיוב                                       |             |
|                                                                                            |                                                                 |                                        | פרש שומה)                                                                               | כולל הנ                                    |             |
|                                                                                            |                                                                 |                                        |                                                                                         |                                            |             |
|                                                                                            | סה"כ 3<br>לתשלום: 22,474                                        | סה"כ<br>הפחתה: 171.1                   | 23.645                                                                                  | סה"כ<br>יתכת חוו                           |             |
|                                                                                            |                                                                 |                                        |                                                                                         | 5                                          |             |
|                                                                                            | נודש מכתב מנדמק מהמבוטה<br>לתשלום: 22474                        | השכר הממוצע, ברוק אם<br>ש PF3 הקש סכום | וה גברה מ-100 מו<br>כם ללא הפחתה הקו                                                    | לביצוע הסכ                                 |             |
| F3                                                                                         | 4                                                               | 6                                      |                                                                                         |                                            |             |
|                                                                                            |                                                                 |                                        |                                                                                         |                                            |             |
|                                                                                            |                                                                 |                                        |                                                                                         |                                            |             |
| S Connected to remote server                                                               | E=> *<br>(host mf.snfm.biroot using lu/pool TUX)T015 and port 2 |                                        | <s< th=""><th>21/069<br/>Brother HL-52500N series (1 2715</th><th>/) on Ne00:</th></s<> | 21/069<br>Brother HL-52500N series (1 2715 | /) on Ne00: |
| 12:20<br>10/11/2015 + D 0                                                                  | C 🖬 🖸 🎕 + 🖻                                                     |                                        |                                                                                         | ] 🚆 📽 🌔 🛛                                  | <u>9</u>    |
|                                                                                            |                                                                 |                                        |                                                                                         |                                            |             |
| 1 בשורה זו מוצנום: ותרה נורחות, סרום ההפחתה וותרה לתושלום לאחר ההפחתה                      |                                                                 |                                        |                                                                                         |                                            |             |
| <ol> <li>בשורו זו מוצגים: זכו זו מכוז זו, סכום ההפחתה ויתרה לתשלום לאחר ההפחתה.</li> </ol> |                                                                 |                                        |                                                                                         |                                            |             |
| 3. בשורה זו מוצגים: יתרת החוב הכוללת חיוב נוכחי וחיוב עתידי, סכום ההפחתה הכוללת            |                                                                 |                                        |                                                                                         |                                            |             |
| ויתרה כוללת לתשלום לאחר ההפחתה.                                                            |                                                                 |                                        |                                                                                         |                                            |             |
| 4. בשדה זה נרשם סכום הכולל: חוב נוכחי וחיוב עתידי לאחר חישוב ההפחתה. (בשדה זה              |                                                                 |                                        |                                                                                         |                                            |             |
| ניתן לשנות את הסכום).                                                                      |                                                                 |                                        |                                                                                         |                                            |             |

- הערה המתייחסת לבקשת מכתב מנומק מהמבוטח במקרים של הפחתה העולה על 10% מהשכר הממוצע.
  - 6. לביצוע הסכם תשלומים ללא הפחתה יש להקיש PF3